#### **BAB IV**

### ANALISIS DAN DESAIN SISTEM

Berdasarkan hasil *survey* yang Penulis lakukan pada saat Kerja Praktek di Garden Palace Hotel Surabaya, dalam proses monitoring aset dalam perusahaan tersebut masih dikatakan belum memiliki aplikasi khusus untuk melakukannya jadi dibilang masih berupa manual, hal ini juga berlaku juga pada saat perhitungan nilai depresiasi aset masih menggunakan manual juga sehingga akibat yang diterima pada saat pelaporan adalah ketidaksesuaian data antara departemen satu dengan departemen lain yang menyebabkan aset itu hilang tanpa adanya pertanggung jawaban yang ada.

Dalam Kerja Praktek ini, Penulis berusaha menganalisis permasalahan tersebut serta mencari solusi yang tepat untuk mengatasinya. Berikut ini adalah langkah-langkah yang ditempuh untuk mengatasi permasalahan tersebut :

- 1. Melakukan analisa sistem
- 2. Mendesain sistem
- 3. Implementasi sistem

Langkah-langkah diatas bertujuan untuk mencari solusi yang tepat berdasarkan permasalahan yang ada dan menyesuaikan solusi dengan sistem yang sudah berjalan saat ini. Untuk lebih jelasnya, dapat dijelaskan pada sub bab dibawah ini.

#### 4.1 Analisa Sistem

Berikut adalah penjabaran system yang akan di implementasikan pada Garden Palace Hotel Surabaya yang di gambarkan sebagai berikut :

### 4.1.1 Sistem Flow Aset Masuk

Proses aset masuk pada perusahaan ini dimulai dari petugas tiap-tiap departemen membuat *purchasing order* atau biasanya disebut dengan PO, lalu PO tadi diberikan kepada manajer bagian *Asset Management* yang nantinya dari bagian aset ini akan melakukan pengecekan terhadap PO tadi dengan kebutuhan yang diperlukan oleh pihak hotel, jika memang benar-benar sesuai dengan kebutuhan maka manajer aset akan membuat *request order* atau biasa disebut RO. Manajer aset kemudian meminta persetujuan berupa tanda tangan kepada pihak *accounting*, akan tetapi pihak *accounting* terlebih dahulu melakukan pengecekan terhadap pendanaan di pihak hotel supaya perusahaan tidak terlalu mendapatkan kerugian yang besar. Setelah disetujui maka bagian accounting akan memberikan RO yang telah disetujui kepada bagian aset lagi yang kemudian data tersebut akan dimasukkan dan disimpan ke dalam *database* master\_asset. Bila lebih jelasnya dapat dilihat pada gambar 4.1

31

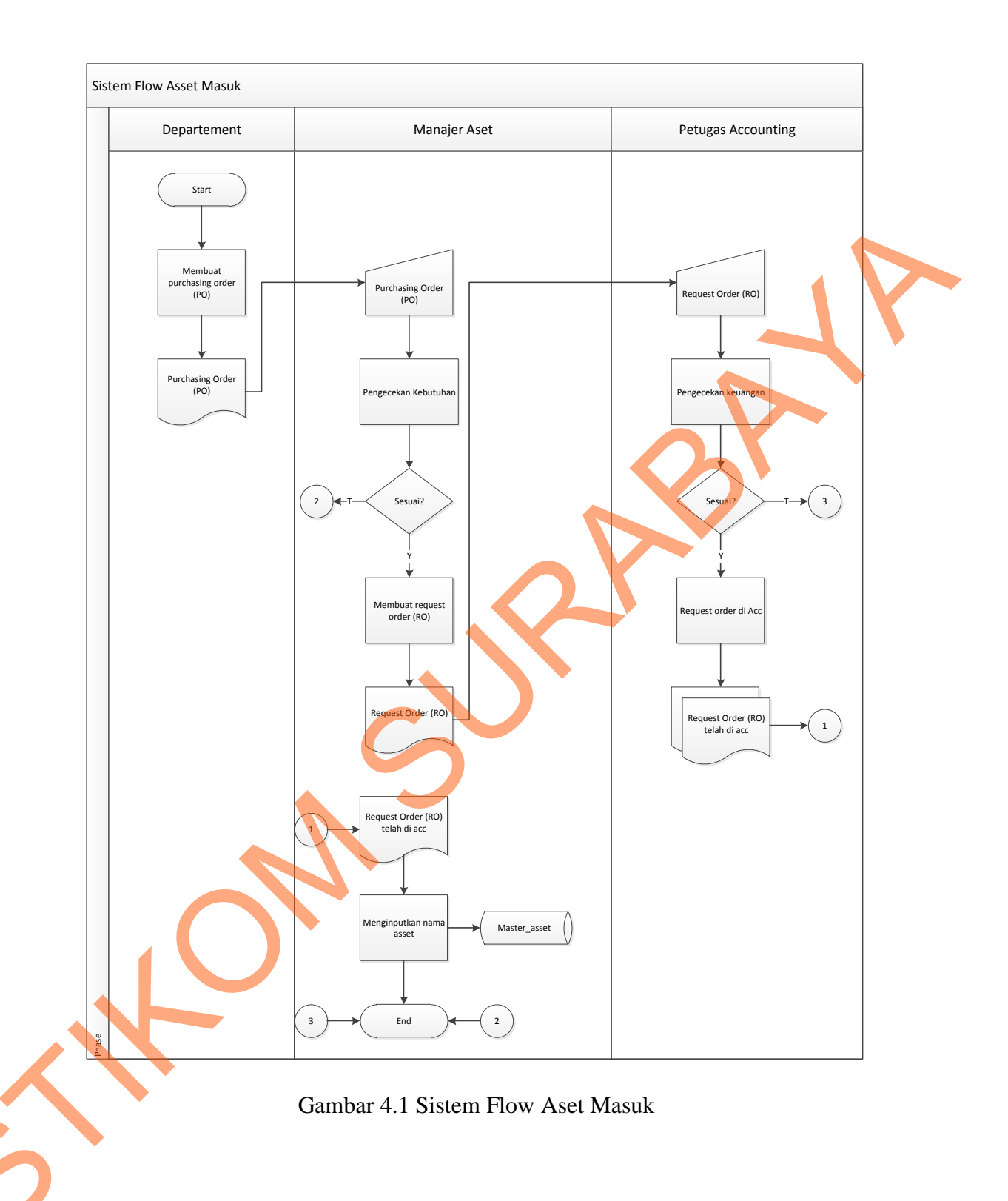

# 4.1.2 Sistem Flow Transfer Aset

Proses transfer aset pada perusahaan ini dimulai dari tiap-tiap departemen mengisi form atau lembaran berupa nama aset apa yang ingin diambil

atau setiap departemen membutuhkan barang untuk dipindahkan ke dalam departemen mereka, kemudian form tersebut diberikan kepada manajer aset yang kemudian manajer melakukan ketersediaan barang melalui *database* master\_asset hal ini dilakukan untuk mengecek apakah barang itu ada atau melihat stok barang tersebut, jika stok dan barang tersebut memenuhi syarat maka bagian aset akan membuat bukti transfer untuk diberikan kepada setiap departemen yang form aset nya telah disetujui dan juga manajer aset akan menyimpan data-data hasil transfer ke dalam *database* transfer\_asset, akan tetapi jika barang dan stok tidak memenuhi syarat maka bagian aset tidak akan bertindak lebih jauh jadi. Untuk lebih jelasnya dapat dilihat pada gambar 4.2.

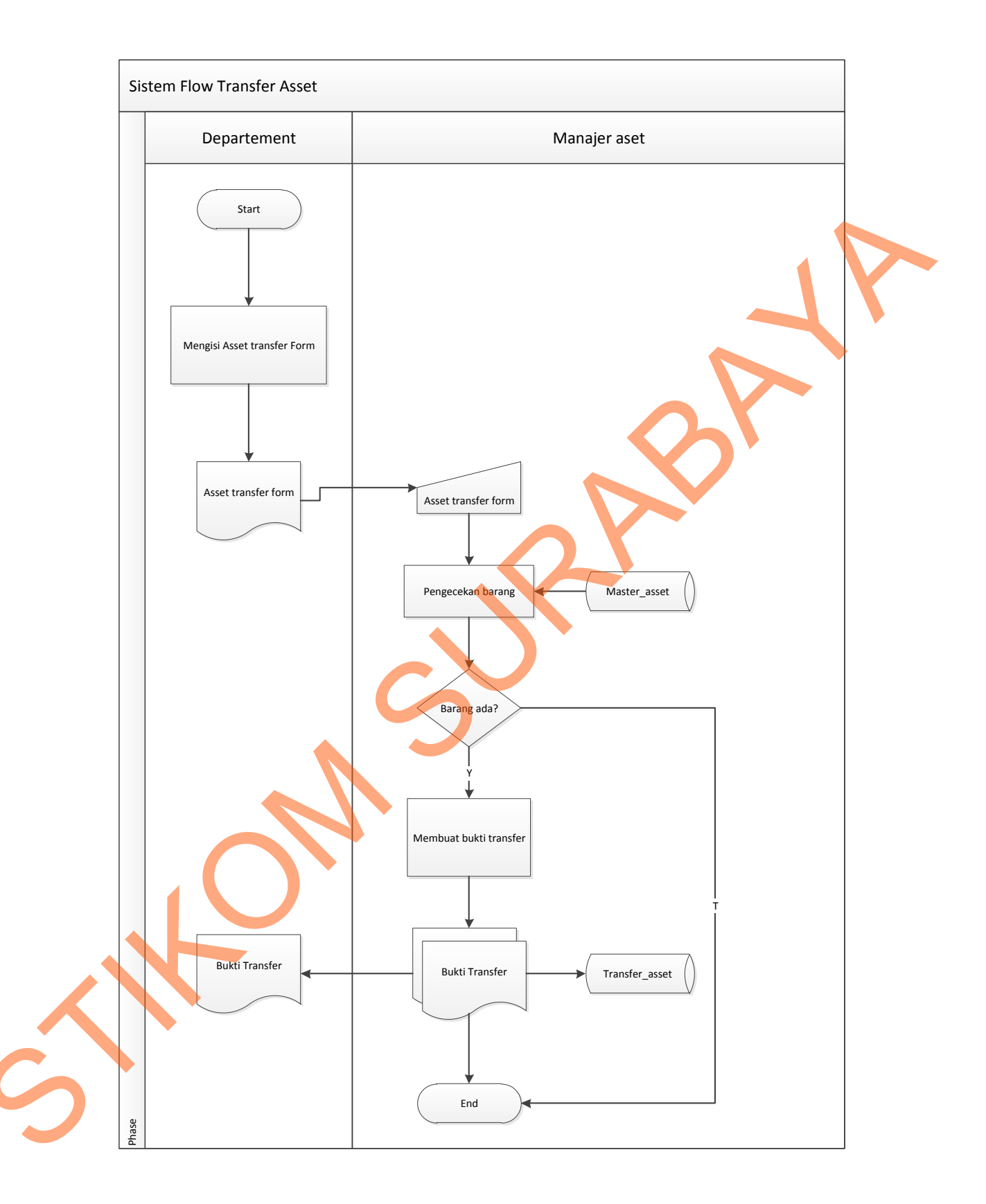

Gambar 4.2 Sistem Flow Transfer Aset

#### 4.1.3 Sistem Flow Pelaporan

Proses pelaporan pada perusahaan dibagi menjadi dua jenis laporan , yaitu : laporan depresiasi dan laporan transfer aset. Proses yang dilakukan pertama kali adalah memilih jenis laporan apa yang akan dicetak atau disimpan dalam bentuk file pdf, jika memilih laporan transfer aset maka manajer aset harus memilih nama departemen dan nama bulan, hal ini dilakukan untuk mempermudah proses pencarian transfer aset pada perusahaan tersebut, jika ada maka sistem akan menampilkan data transfer aset berdasarkan nama departemen dan bulan yang dipilih, kemudian dapat dicetak dan diberikan kepada petugas dari tiap-tiap departemen.

Untuk proses pelaporan depresiasi, manajer aset dapat melakukan pencarian data dengan cara berdasarkan nama departemen, nama bulan, dan tahun yang diinginkan. Setelah itu data akan ditampilkan berdasarkan kriteria yang telah dipilih, jika dari dat tersebut terdapat nilai depresiasi yang sudah mencapai nilai 0 maka manajer aaset dapat melakukan pencetakan untuk dibuatkan laporannya. Untuk lebih jelasnya dapat dilihat pada gambar 4.3.

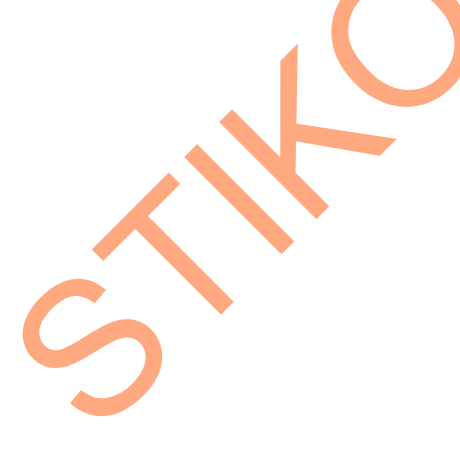

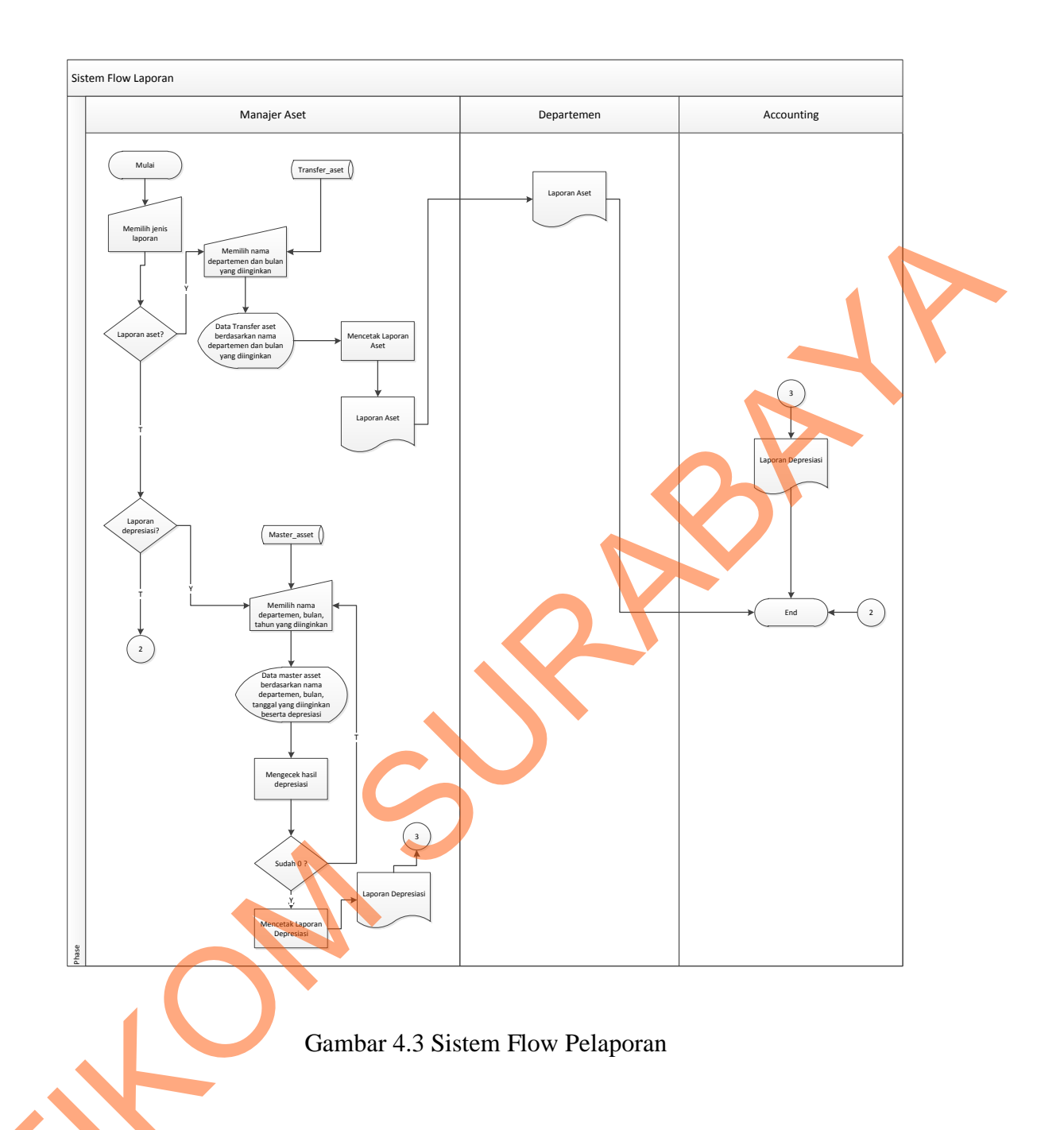

36

# 4.2 Desain Sistem

Berikut adalah DFD system yang akan di implementasikan pada Garden Palace Hotel Surabaya yang di gambarkan sebagai berikut :

### 4.2.1 Context Diagram

Context diagram pada sistem informasi monitoring asset pada Garden Palace Hotel Surabaya ini terdiri dari 3 external entity yaitu manajer aset, departement dan accounting yang menunjang jalannya sistem.

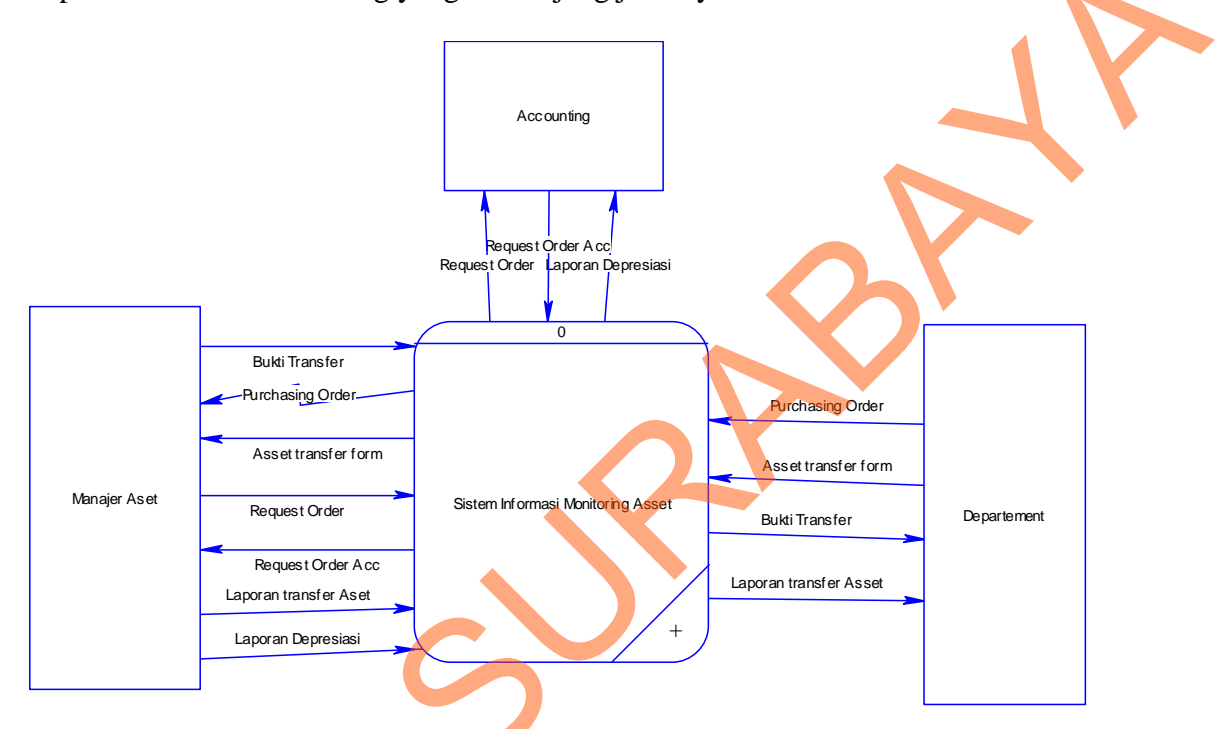

Gambar 4.4 Context Diagram

## 4.2.2 Data Flow Diagram Level 0

Pada DFD level 0 di bawah ini terdapat tiga sub proses yang merupakan dekomposisi dari proses global. Keempat sub proses yaitu aset masuk, transfer aset, pembuatan laporan. Selain itu terdapat 8 *external entity* dan terdapat 2 *data store*.

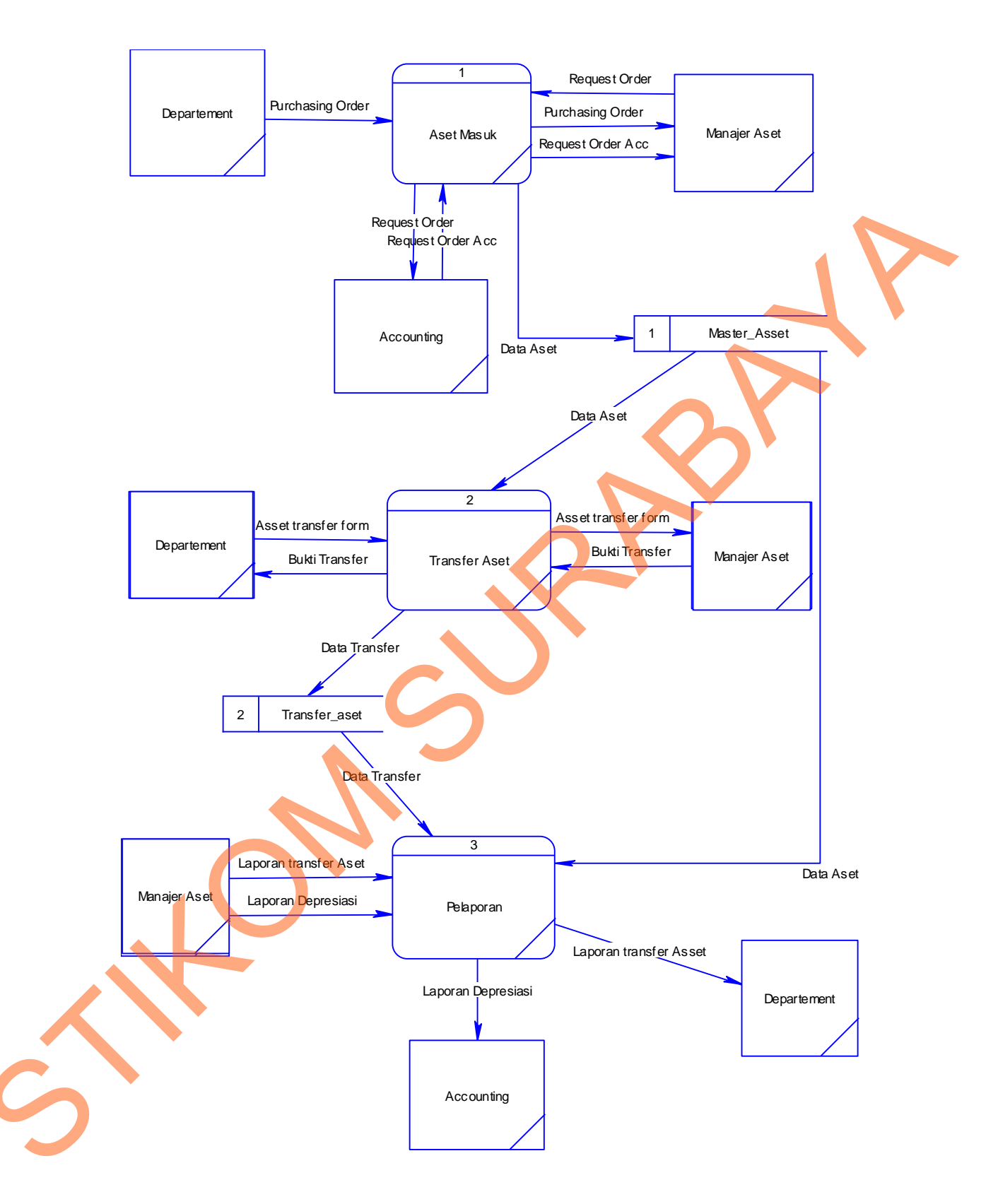

Gambar 4.5 Data Flow Diagram Level 0

### 4.2.3 Data Flow Diagram Level 1 Aset Masuk

Pada DFD level 1 di bawah ini terdapat 3 sub proses yang merupakan dekomposisi dari proses DFD lvl 0. Ketiga sub proses yaitu proses permintaan, proses verifikasi dan proses penyimpanan. Selain itu terdapat 3 *external entity* dan terdapat 1 *data store*.

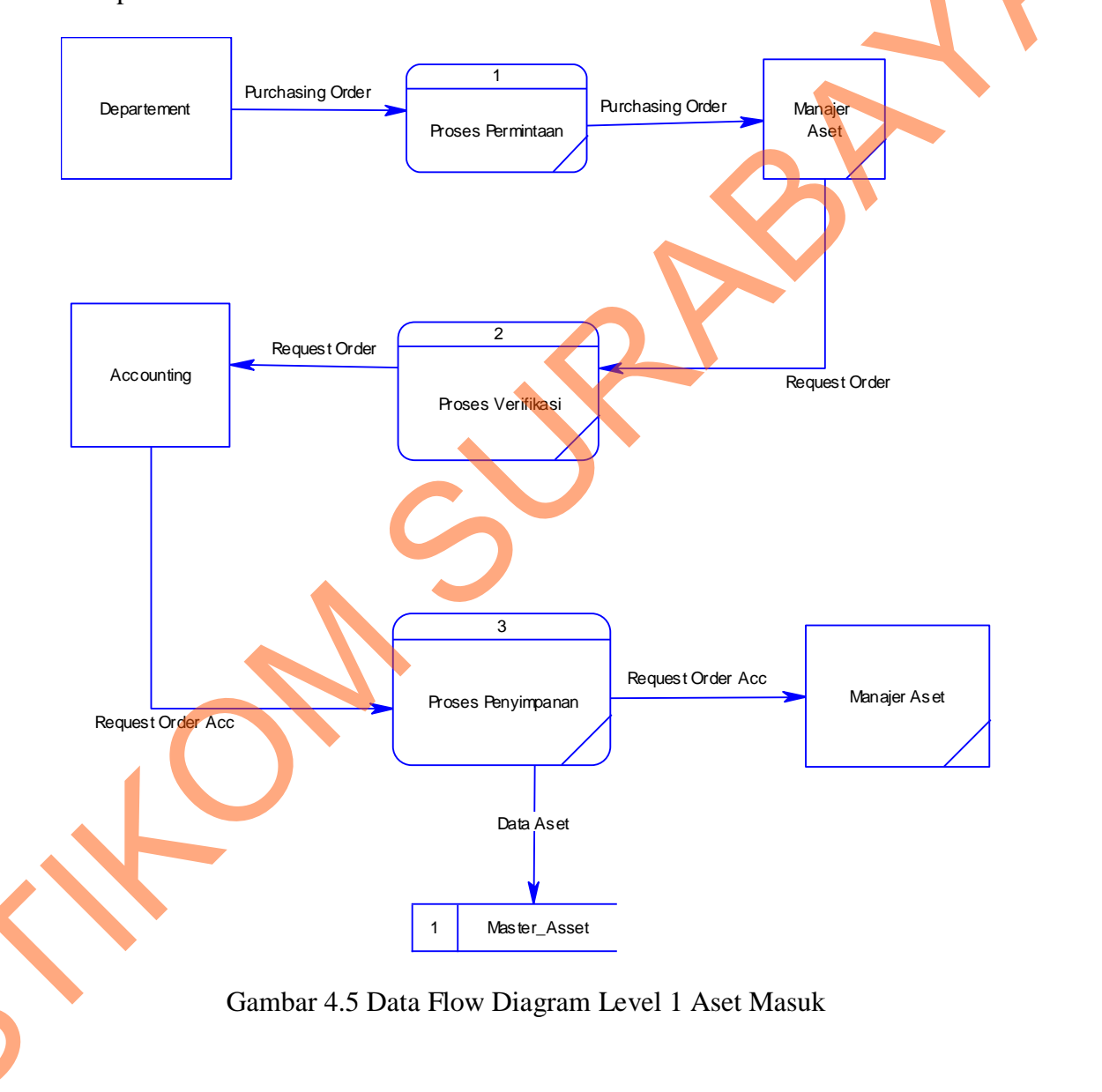

### 4.2.4 Data Flow Diagram Level 1 Transfer Aset

Pada DFD level 1 di bawah ini terdapat 2 sub proses yang merupakan dekomposisi dari proses DFD lvl 0. Kedua sub proses yaitu proses authentifikasi dan proses verifikasi. Selain itu terdapat 2 *external entity* dan terdapat 2 *data store*.

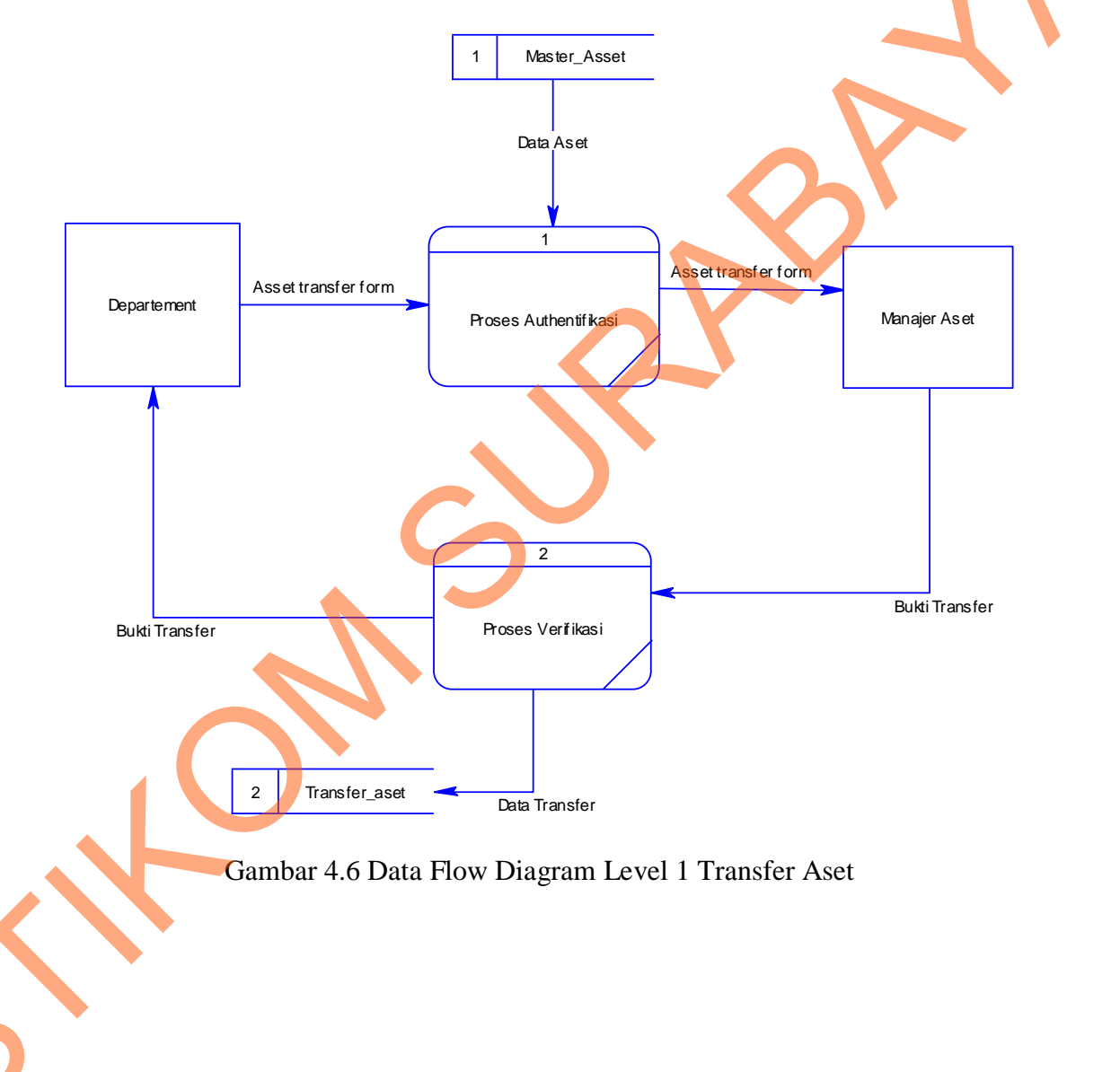

### 4.2.5 Data Flow Diagram Level 1 Pelaporan

Pada DFD level 1 di bawah ini terdapat 2 sub proses yang merupakan dekomposisi dari proses DFD lvl 0. Ketiga sub proses yaitu laporan transfer aset dan laporan depresiasi. Selain itu terdapat 3 *external entity* dan terdapat 2 *data store*.

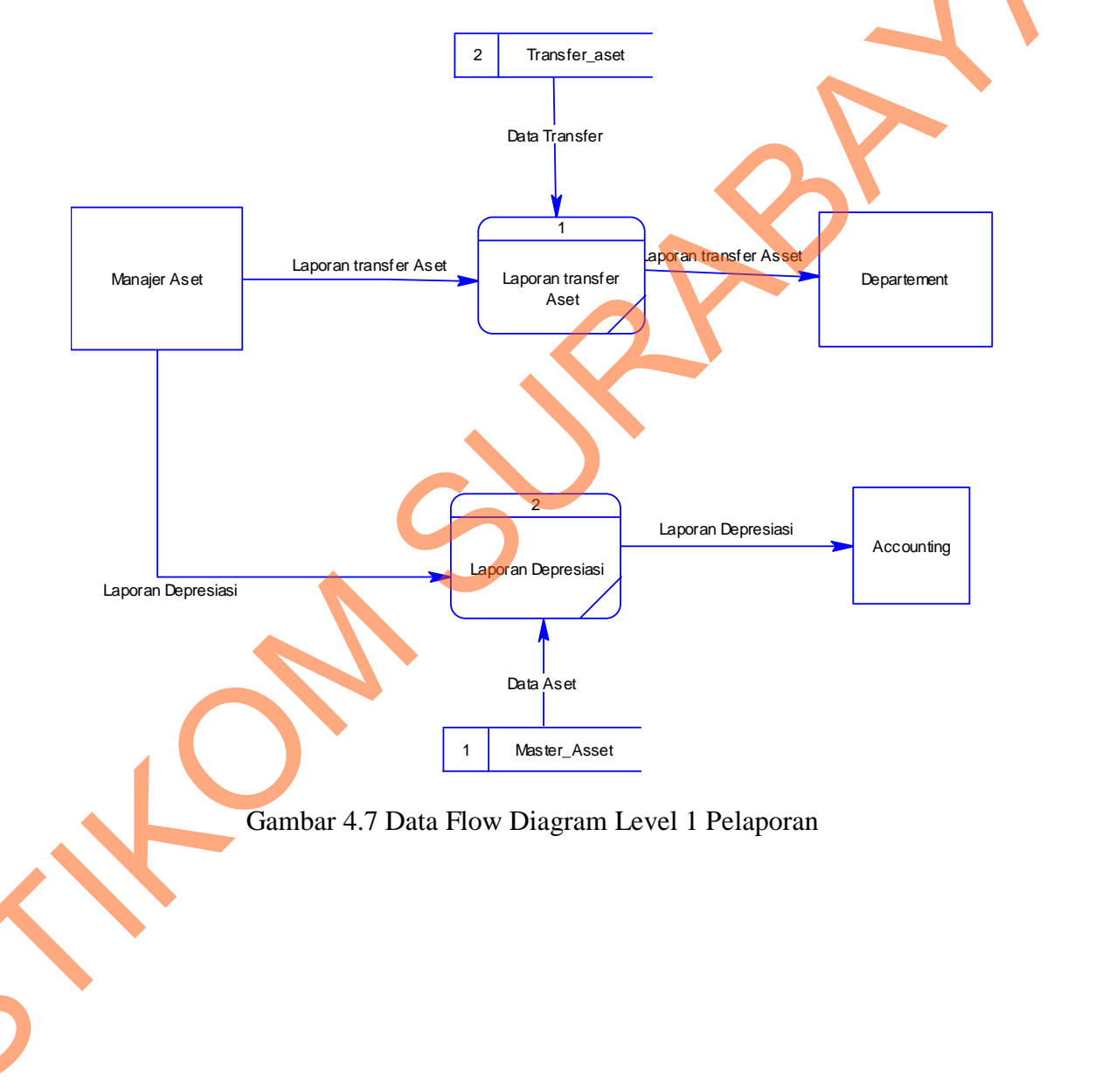

### 4.3 Entity Relational Data

### 4.3.1 Conceptual Data Model

Di bawah ini merupakan CDM dari struktur *database* sistem informasi monitoring asset pada Garden Palace Hotel Surabaya yang terdiri dari

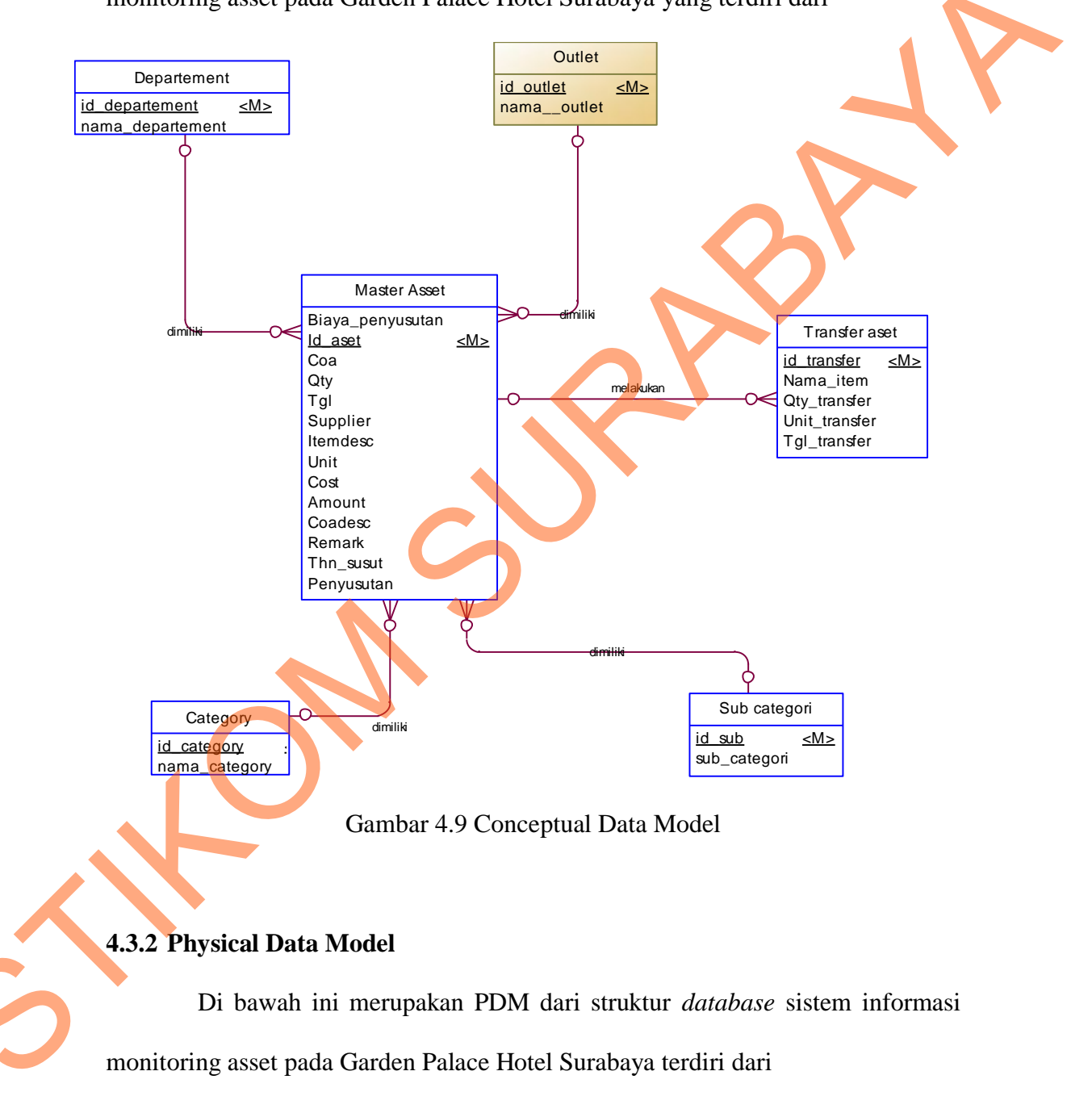

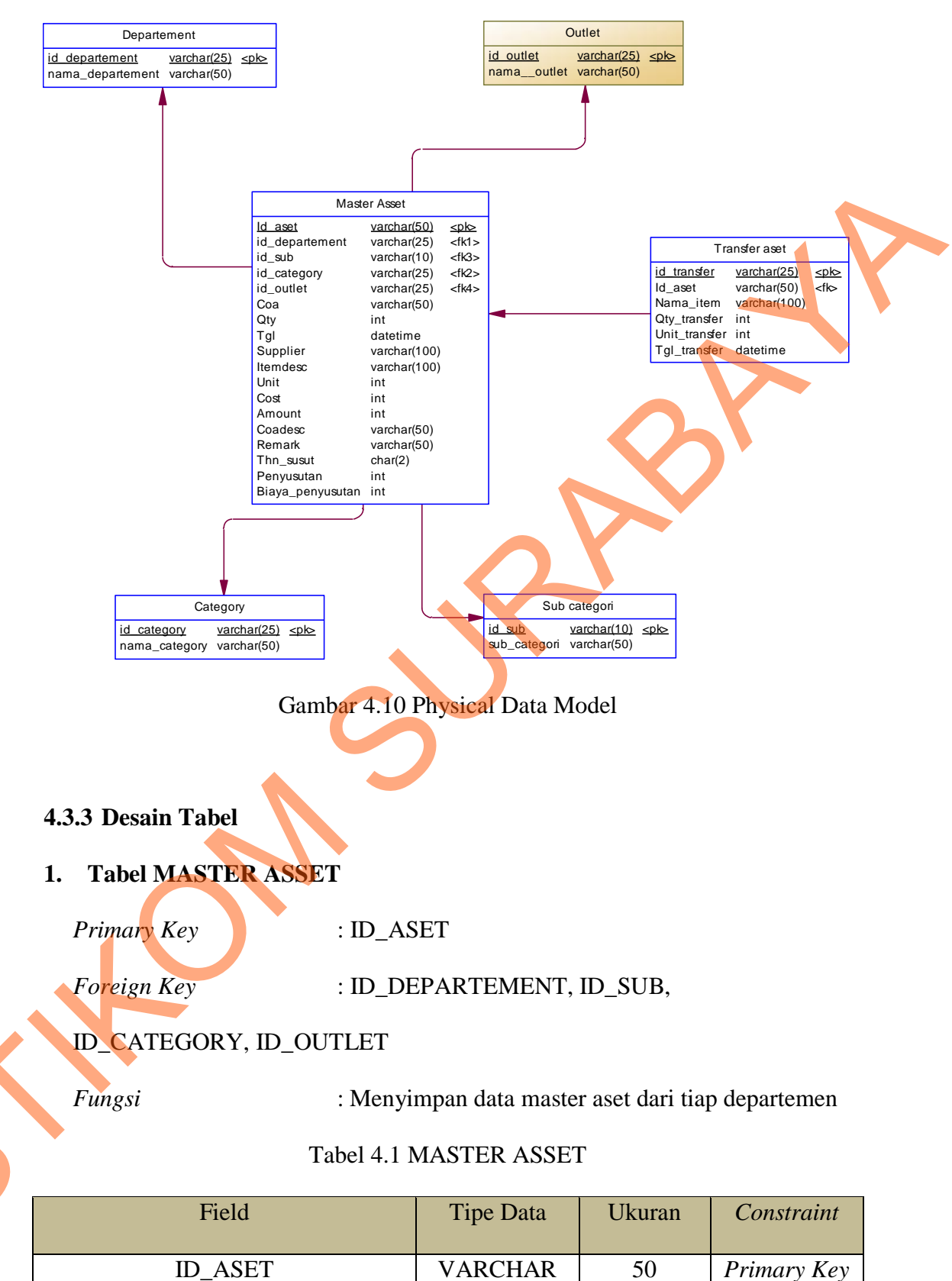

| ID_SUBVARCHAR10Foreign KeyID_CATEGORYVARCHAR25Foreign KeyID_OUTLETVARCHAR25Foreign KeyCOAVARCHAR50Allow NullQTYINT-Allow NullTGLDATETIME-Allow NullSUPPLIERVARCHAR100Allow NullITEMDESCVARCHAR100Allow NullCOSTINT-Allow NullCOADESCVARCHAR50Allow NullREMARKVARCHAR50Allow NullTHN_SUSUTCHAR2Allow NullPENYUSUTANINT-Allow NullBIAYA_PENYUSUTANINT-Allow Null |                  |          |     |             |   |
|----------------------------------------------------------------------------------------------------|------------------|----------|-----|-------------|---|
| ID_CATEGORYVARCHAR25Foreign KeyID_OUTLETVARCHAR25Foreign KeyCOAVARCHAR50Allow NullQTYINT-Allow NullTGLDATETIME-Allow NullSUPPLIERVARCHAR100Allow NullITEMDESCVARCHAR100Allow NullUNITINT-Allow NullCOSTINT-Allow NullCOADESCVARCHAR50Allow NullREMARKVARCHAR50Allow NullTHN_SUSUTCHAR2Allow NullPENYUSUTANINT-Allow NullBIAYA_PENYUSUTANINT-Allow Null         | ID_SUB           | VARCHAR  | 10  | Foreign Key |   |
| ID_OUTLETVARCHAR25Foreign KeyCOAVARCHAR50Allow NullQTYINT-Allow NullTGLDATETIME-Allow NullSUPPLIERVARCHAR100Allow NullITEMDESCVARCHAR100Allow NullUNITINT-Allow NullCOSTINT-Allow NullAMOUNTINT-Allow NullCOADESCVARCHAR50Allow NullREMARKVARCHAR50Allow NullTHN_SUSUTCHAR2Allow NullBIAYA_PENYUSUTANINT-Allow Null                                            | ID_CATEGORY      | VARCHAR  | 25  | Foreign Key |   |
| COAVARCHAR50Allow NullQTYINT-Allow NullTGLDATETIME-Allow NullSUPPLIERVARCHAR100Allow NullITEMDESCVARCHAR100Allow NullUNITINT-Allow NullCOSTINT-Allow NullAMOUNTINT-Allow NullCOADESCVARCHAR50Allow NullREMARKVARCHAR50Allow NullTHN_SUSUTCHAR2Allow NullBIAYA_PENYUSUTANINT-Allow Null                                                                         | ID_OUTLET        | VARCHAR  | 25  | Foreign Key |   |
| QTYINT-Allow NullTGLDATETIME-Allow NullSUPPLIERVARCHAR100Allow NullITEMDESCVARCHAR100Allow NullUNITINT-Allow NullCOSTINT-Allow NullAMOUNTINT-Allow NullCOADESCVARCHAR50Allow NullREMARKVARCHAR50Allow NullTHN_SUSUTCHAR2Allow NullBIAYA_PENYUSUTANINT-Allow Null                                                                                               | COA              | VARCHAR  | 50  | Allow Null  |   |
| TGLDATETIME-Allow NullSUPPLIERVARCHAR100Allow NullITEMDESCVARCHAR100Allow NullUNITINT-Allow NullCOSTINT-Allow NullAMOUNTINT-Allow NullCOADESCVARCHAR50Allow NullREMARKVARCHAR50Allow NullTHN_SUSUTCHAR2Allow NullBIAYA_PENYUSUTANINT-Allow Null                                                                                                    | QTY              | INT      | -   | Allow Null  |   |
| SUPPLIERVARCHAR100Allow NullITEMDESCVARCHAR100Allow NullUNITINT-Allow NullCOSTINT-Allow NullAMOUNTINT-Allow NullCOADESCVARCHAR50Allow NullREMARKVARCHAR50Allow NullTHN_SUSUTCHAR2Allow NullBIAYA_PENYUSUTANINT-Allow Null                                                                                                    | TGL              | DATETIME | -   | Allow Null  | , |
| ITEMDESCVARCHAR100Allow NullUNITINT-Allow NullCOSTINT-Allow NullAMOUNTINT-Allow NullCOADESCVARCHAR50Allow NullREMARKVARCHAR50Allow NullTHN_SUSUTCHAR2Allow NullBIAYA_PENYUSUTANINT-Allow Null                                                                                                    | SUPPLIER         | VARCHAR  | 100 | Allow Null  |   |
| UNITINT-Allow NullCOSTINT-Allow NullAMOUNTINT-Allow NullCOADESCVARCHAR50Allow NullREMARKVARCHAR50Allow NullTHN_SUSUTCHAR2Allow NullPENYUSUTANINT-Allow NullBIAYA_PENYUSUTANINT-Allow Null                                                                                                    | ITEMDESC         | VARCHAR  | 100 | Allow Null  |   |
| COSTINT-Allow NullAMOUNTINT-Allow NullCOADESCVARCHAR50Allow NullREMARKVARCHAR50Allow NullTHN_SUSUTCHAR2Allow NullPENYUSUTANINT-Allow NullBIAYA_PENYUSUTANINT-Allow Null                                                                                                    | UNIT             | INT      |     | Allow Null  |   |
| AMOUNTINT-Allow NullCOADESCVARCHAR50Allow NullREMARKVARCHAR50Allow NullTHN_SUSUTCHAR2Allow NullPENYUSUTANINT-Allow NullBIAYA_PENYUSUTANINT-Allow Null                                                                                                    | COST             | INT      | -   | Allow Null  |   |
| COADESCVARCHAR50Allow NullREMARKVARCHAR50Allow NullTHN_SUSUTCHAR2Allow NullPENYUSUTANINT-Allow NullBIAYA_PENYUSUTANINT-Allow Null                                                                                                    | AMOUNT           | INT      | -   | Allow Null  |   |
| REMARKVARCHAR50Allow NullTHN_SUSUTCHAR2Allow NullPENYUSUTANINT-Allow NullBIAYA_PENYUSUTANINT-Allow Null                                                                                                    | COADESC          | VARCHAR  | 50  | Allow Null  |   |
| THN_SUSUTCHAR2Allow NullPENYUSUTANINT-Allow NullBIAYA_PENYUSUTANINT-Allow Null                                                                                                    | REMARK           | VARCHAR  | 50  | Allow Null  |   |
| PENYUSUTANINT-Allow NullBIAYA_PENYUSUTANINT-Allow Null                                                                                                    | THN_SUSUT        | CHAR     | 2   | Allow Null  |   |
| BIAYA_PENYUSUTAN INT - Allow Null                                                                                                    | PENYUSUTAN       | INT      | -   | Allow Null  |   |
|                                                                                                    | BIAYA_PENYUSUTAN | INT      | -   | Allow Null  |   |

#### Tabel TRANSFER ASET 2.

| 2 | . Tabel TRANSFER AS | SET                                        |
|---|---------------------|--------------------------------------------|
|   | Primary Key         | : ID_TRANSFER                              |
|   | Foreign Key         | : ID_ASET                                  |
| 5 | Fungsi              | : Menyimpan data transfer aset dari setiap |
|   | departemen          |                                            |

### Tabel 4.2 TRANSFER ASET

| Field         | Tipe Data | Ukuran | Constraint  |
|---------------|-----------|--------|-------------|
| ID_TRANSFER   | VARCHAR   | 25     | Primary Key |
| ID_ASET       | VARCHAR   | 50     | Foreign Key |
| NAMA_ITEM     | VARCHAR   | 100    | Allow Null  |
| QTY_TRANSFER  | INT       | -      | Allow Null  |
| UNIT_TRANSFER | INT       | -      | Allow Null  |
| TGL_TRANSFER  | DATETIME  |        | Allow Null  |

# 3. Tabel CATEGORY

| Primary Key | : ID_CATEGORY                          |
|-------------|----------------------------------------|
| Foreign Key | :-                                     |
| Fungsi      | : Menyimpan data master kategori dalam |
| nerusahaan  |                                        |

perusahaan

4.

# Tabel 4.3 CATEGORY

| Field         | Tipe Data | Ukuran | Constraint  |
|---------------|-----------|--------|-------------|
| ID_CATEGORY   | VARCHAR   | 25     | Primary Key |
| NAMA_CATEGORY | VARCHAR   | 50     | Allow Null  |

# Tabel SUB CATEGORI

| Primary Key | : ID_SUB                             |
|-------------|--------------------------------------|
| Foreign Key | : -                                  |
| Fungsi      | : Menyimpan data master sub categori |

Tabel 4.4 SUB CATEGORI

| Field        | Tipe Data | Ukuran | Constraint  |
|--------------|-----------|--------|-------------|
| ID_SUB       | VARCHAR   | 10     | Primary Key |
| SUB_CATEGORI | VARCHAR   | 50     | Allow Null  |

# 5. Tabel DEPARTEMENT

| Primary Key | : ID_DEPARTEMENT |  |
|-------------|------------------|--|
| Foreign Key | :-               |  |

*Fungsi* : Menyimpan data master departemen

Tabel 4.5 DEPARTEMENT

| Field            | Tipe Data | Ukuran | Constraint  |
|------------------|-----------|--------|-------------|
| ID_DEPARTEMENT   | VARCHAR   | 25     | Primary Key |
| NAMA_DEPARTEMENT | VARCHAR   | 50     | Allow Null  |

# 6. Tabel OUTLET

|   | Primary Key : II | D_OUTLET         |              |             |
|---|------------------|------------------|--------------|-------------|
|   | Foreign Key :-   |                  |              |             |
|   | Fungsi : N       | lenyimpan data m | aster outlet |             |
|   | Tabel            | 4.6 OUTLET       |              |             |
|   | Field            | Tipe Data        | Ukuran       | Constraint  |
| 0 | ID_OUTLET        | VARCHAR          | 25           | Primary Key |
|   | NAMA_OUTLET      | VARCHAR          | 50           | Allow Null  |

### 4.4 Desain Input/Output

Desain input/output merupakan rancangan desain yang digunakan sebagai acuan dalam membuat aplikasi.

1. Desain Form Login

Form login adalah form yang digunakan untuk masuk ke dalam sistem. Desain form login dapat dilihat pada gambar 4.11.

| Form Login                   |                                                     |
|------------------------------|-----------------------------------------------------|
| Garden Palace Hotel Surabaya |                                                     |
|                              | Login Username Enter Text Password Enter Text Login |
| Footer                       |                                                     |

Gambar 4.11 Desain Form Login

2. Desain Form Menu Utama

Form Menu ini merupakan tampilan awal dari aplikasi setelah melakukan

login yang nantinya akan dijalankan.

| Form Home                                                  |  |
|------------------------------------------------------------|--|
| Attendance System Manager Garden Palace Hotel              |  |
| Home Assets - Depresiation - Report -                      |  |
|                                                            |  |
| Selamat Datang                                             |  |
| Anda Login Sebagai : Admin                                 |  |
| () Anda login pada Tanggal 7 November 2012, pukul 14:11:21 |  |
| Footer                                                     |  |

Gambar 4.12 Desain Form Menu Utama

3. Desain Form Adding Assets

Form *adding assets* adalah form yang digunakan untuk menginputkan data-data master aset yang dimiliki pihak hotel.

Form *adding assets* ada data-data master aset yang dimilih

|                                  | Adding Assets                                                                                                    |
|----------------------------------|----------------------------------------------------------------------------------------------------|
| Nama Aset : Enter Text           | Departement : Text                                                                                                    |
| Jumlah : Enter Text              | Category : Text                                                                                                    |
| Unit : Enter Text                | Sub category : Text                                                                                                    |
| Cost : Enter Text                | Outlet : Text                                                                                                    |
| Amount : Enter Text              | Tanggal : November 12                                                                                                    |
| Supplier : Enter Text            | W1         W1         F         S         S           1         2         3         4           5         6         7         8         9         10         11 |
| Penyusutan : Enter Text          | 12 13 14 15 16 17 18<br>19 20 21 22 23 24 25                                                                                                    |
| Nilai<br>penyusutan : Enter Text |                                                                                                    |
| penyusutan .                     | Remark : Enter Text                                                                                                    |
|                                  | Biaya susut : Enter Text                                                                                                    |
|                                  | Coa : Enter Text                                                                                                    |
|                                  |                                                                                                    |
| Simpa                            | Cancel                                                                                                    |
|                                  |                                                                                                    |
| Footer                           |                                                                                                    |
|                                  |                                                                                                    |
| Gambar 4.13 I                    | Desain Form Adding Assets                                                                                                    |
|                                  | 6                                                                                                    |
|                                  |                                                                                                    |

# 4. Desain Form *Transfer Assets*

Form transfer assets adalah digunakan untuk mencatat semua kegiatan pemindahan aset dari departemen satu ke departemen lainnya.

| Form Transfer Assets                                                                                        | - <b>-</b> × |
|----------------------------------------------------------------------------------------------------|--------------|
| Attendance System Manager Garden Palace Hotel                                                               |              |
| Home Assets - Depresiation - Report -                                                                       |              |
|                                                                                                    |              |
| Transfer Assets                                                                                             |              |
|                                                                                                    |              |
| Departement : Text List Tanggal : November 12                                                               |              |
| Ke Departemen : Text                                                                                        |              |
| 5 6 7 8 9 10 11<br>12 13 14 15 16 17 18                                                                     |              |
| Nama Aset :         Enter Text         19         20         21         22         23         24         25 |              |
| Id Aset : Enter Text 26 27 28 29 30                                                                         |              |
| Unit · Enter Text                                                                                           |              |
| Qty: Enter Text Office.                                                                                     |              |
|                                                                                                    |              |
|                                                                                                    |              |
| Simpare Cancer                                                                                              |              |
|                                                                                                    |              |
| Footer                                                                                                    |              |

Gambar 4.14 Desain Transfer Assets

5. Desain Form List Asset

Form *list asset* adalah form yang digunakan untuk melihat data aset sebelum melakukan *transfer aset*, pada form *transfer assets* terdapat tulisan *list* yang nantinya jika ditekan akan membuka halaman baru berupa *list asset*.

51

| n List Asset |                   |                  |           |      | ×    |  |
|--------------|-------------------|------------------|-----------|------|------|--|
| endance Sy   | rstem Manager Gar | den Palace Hotel |           |      |      |  |
| me Assets    | s - Depresiation- | Report -         |           |      |      |  |
|              |                   |                  |           |      |      |  |
| List Asset   |                   |                  |           |      |      |  |
|              |                   |                  |           |      |      |  |
|              |                   |                  |           |      |      |  |
| No           | Id Aset           | Id Departement   | Nama item | Qty  | Unit |  |
| Text         | Text              | Text             | Text      | Text | Text |  |
| Text         | Text              | Text             | Text      | Text | Text |  |
| Text         | Text              | Text             | Text      | Text | Text |  |
|              |                   |                  |           |      |      |  |

# Gambar 4.15 Desain Form List Asset

6. Desain Form Depresiasi

Form depresiasi digunakan untuk melihat dan menampilkan nilai depreasiasi suatu aset berdasarkan tahun yang dipilih dan juga dapat menampilkan total harga barang setelah terkena biaya depresiasi.

| Form Depresiasi Attendance System Manager Garden Palace Hotel                          |  |
|----------------------------------------------------------------------------------------|--|
| Home Assets - Depresiation - Report - Depresiasi Departemen : Text Tahun : Text Cancel |  |
|                                                                                        |  |

Gambar 4.16 Desain Form Depresiasi

### 7. Desain Form List Depresiasi

Form list depresiasi digunakan untuk menampilkan data depresiasi pada saat *user* melakukan pencarian data melalui form depresiasi.

| m List Depre | esiasi           |                 |           |         |            | _     |  |
|--------------|------------------|-----------------|-----------|---------|------------|-------|--|
| tendance S   | ystem Manage     | r Garden Palace | Hotel     |         |            |       |  |
| ome Asse     | ets - Depresiati | ion · Report ·  |           |         |            |       |  |
|              |                  |                 |           |         |            |       |  |
| List Depre   | siasi            |                 |           |         |            |       |  |
| Print Pd     | f                |                 |           |         |            |       |  |
|              |                  |                 |           |         |            |       |  |
| No           | Id Aset          | Id Departement  | Nama item | Tanggal | Penyusutan | Total |  |
| Text         | Text             | Text            | Text      | Text    | Text       | Text  |  |
| Text         | Text             | Text            | Text      | Text    | Text       | Text  |  |
| Text         | Text             | Text            | Text      | Text    | Text       | Text  |  |
|              |                  | 1               |           |         |            | L     |  |
|              |                  |                 | •         |         |            |       |  |

Gambar 4,17 Desain Form List Depresiasi

8. Desain Form Report Transfer

Form *report transfer* digunakan untuk pencarian hasil transfer aset dengan cara memilih berdasarkan nama departemen, bulan, dan tahun. Kemudian *user* dapat melihat hasilnya dengan cara menekan tombol tampilkan, dimana data hasil transfer aset akan ditampilkan pada form *report transfer list*.

| Form Report Transfer              |                         |  |
|-----------------------------------|-------------------------|--|
| Attendance System Mana            | ger Garden Palace Hotel |  |
| Home Assets Depresi               | iation Report           |  |
| Report Transfer                   |                         |  |
| Departemen : Text<br>Bulan : Text |                         |  |
| Tahun ::                          |                         |  |
| Tampilkan Cance                   | el                      |  |

# Gambar 4.18 Desain Form Report Transfer

9. Desain Form Report Transfer List

Form *report transfer list* digunakan untuk menampilkan hasil pencarian data dari form *report transfer* dan juga dari form ini kita dapat melakukan pencetakan laporan atau *user* dapat menyimpannya dalam bentuk file pdf.

54

| orm Report T | Fransfer List    |               |            |           |         |      | — 🗆 × | 2 |
|--------------|------------------|---------------|------------|-----------|---------|------|-------|---|
| Attendance   | System Manage    | er Garden Pal | lace Hotel |           |         |      |       |   |
| Home Ass     | sets - Depresiat | tion Repor    | t -        |           |         |      |       |   |
|              |                  |               |            |           |         |      | _     |   |
| Report Tr    | ransfer List     |               |            |           |         |      |       |   |
|              |                  |               |            |           |         |      |       |   |
| Print Pd     |                  |               |            |           |         |      |       |   |
| No           | Id Aset          | Dari          | Ke         | Nama item | Tanggal | Qty  |       |   |
| Text         | Text             | Text          | Text       | Text      | Text    | Text |       |   |
| Text         | Text             | Text          | Text       | Text      | Text    | Text |       |   |
| Text         | Text             | Text          | Text       | Text      | Text    | Text |       |   |
|              |                  |               |            |           |         | 2    |       |   |

Gambar 4.19 Desain Form Report Transfer List

### 4.5 Implementasi Sistem

Implementasi sistem ini akan menjelaskan tentang aplikasi sistem aplikasi peminjaman dan pengembalian pada perpustakaan. Penjelasan hardware/software pendukung dan apa saja yang bisa dilakukan oleh aplikasi ini. Penjelasan tentang features apa saja yang ada pada aplikasi ini juga akan didukung oleh tampilan capture dari aplikasi ini.

# 4.5.1 Spesifikasi Perangkat

Untuk jalannya aplikasi sistem informasi monitoring asset pada Garden Palace Hotel Surabaya ini diperlukan hardware dan software pendukung untuk jalannya aplikasi yaitu:

#### 1. Hardware

- a. Processor Intel Pentium 4 atau lebih tinggi.
- b. Memory 512Mb Of RAM atau lebih tinggi.

- c. 10/100 Mbps Ethernet Network Interface Card.
- d. Harddisk minimal 40GB.
- 2. Software
  - a. Sistem Operasi Microsoft Windows 2000 Server/Pro, XP

Professional/Home Edition atau lebih.

b. Database MySQL Server

### 4.5.2 Penjelasan Program

Dibawah ini adalah penjelasan penggunaan masing-masing form yang ada pada sistem informasi monitoring asset pada Garden Palace Hotel Surabaya.

1. Form Login

Form login adalah form yang digunakan untuk masuk ke dalam sistem berdasarkan jabatan. Jabatan disini adalah yang bisa login hanya pada bagian kepala divisi *Asset Management*.

| Garden Palace |                                                |
|---------------|------------------------------------------------|
|               | Login     Message if login failed     Username |
|               | Password                                       |

### Gambar 4.20 Form Login

Jika salah memasukkan nama *username* dan *password* maka aplikasi ini akan memunculkan warning, begitu juga ketika kepala divisi benar memasukkan *username* dan *password* akan muncul pula berupa *textbox* yang bertuliskan selamat datang dan menu akan diarahkan ke menu utama.

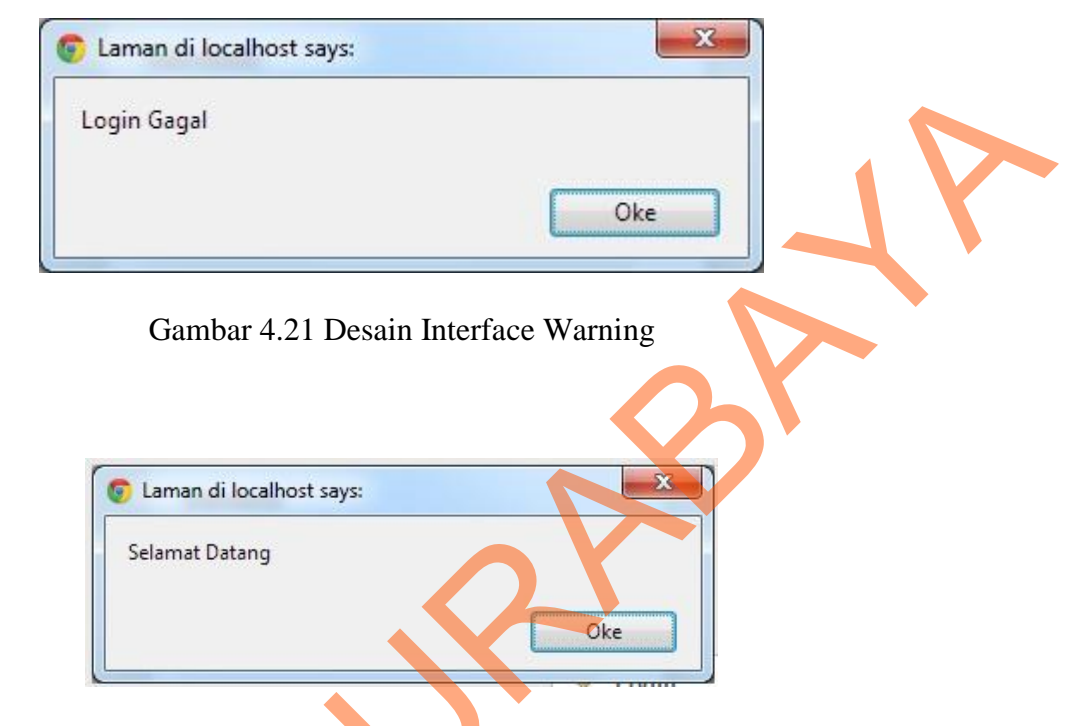

Gambar 4.22 Desain Interface Login Sukses

### 2. Form Menu Utama

Form Menu ini merupakan tampilan awal dari aplikasi setelah melakukan login yang nantinya akan dijalankan dan memunculkan status login dan pilihan untuk melakukan kegiatan yang disediakan pada aplikasi, selain itu pada menu tersebut memiliki menu yang dikelompokkan tersendiri, diantaranya adalah menu home, menu *assets*, menu *depresiation*, menu *report*, dan di dalam pengelompokan tersebut memiliki fungsi tersendiri yaitu master aset dan transfer aset, kemudian pada pengelompokan *depresiation* memiliki fungsi depresiasi dan list depresiasi, pada pengelompokan *report* berisikan laporan transfer aset dan laporan *depresiation*.

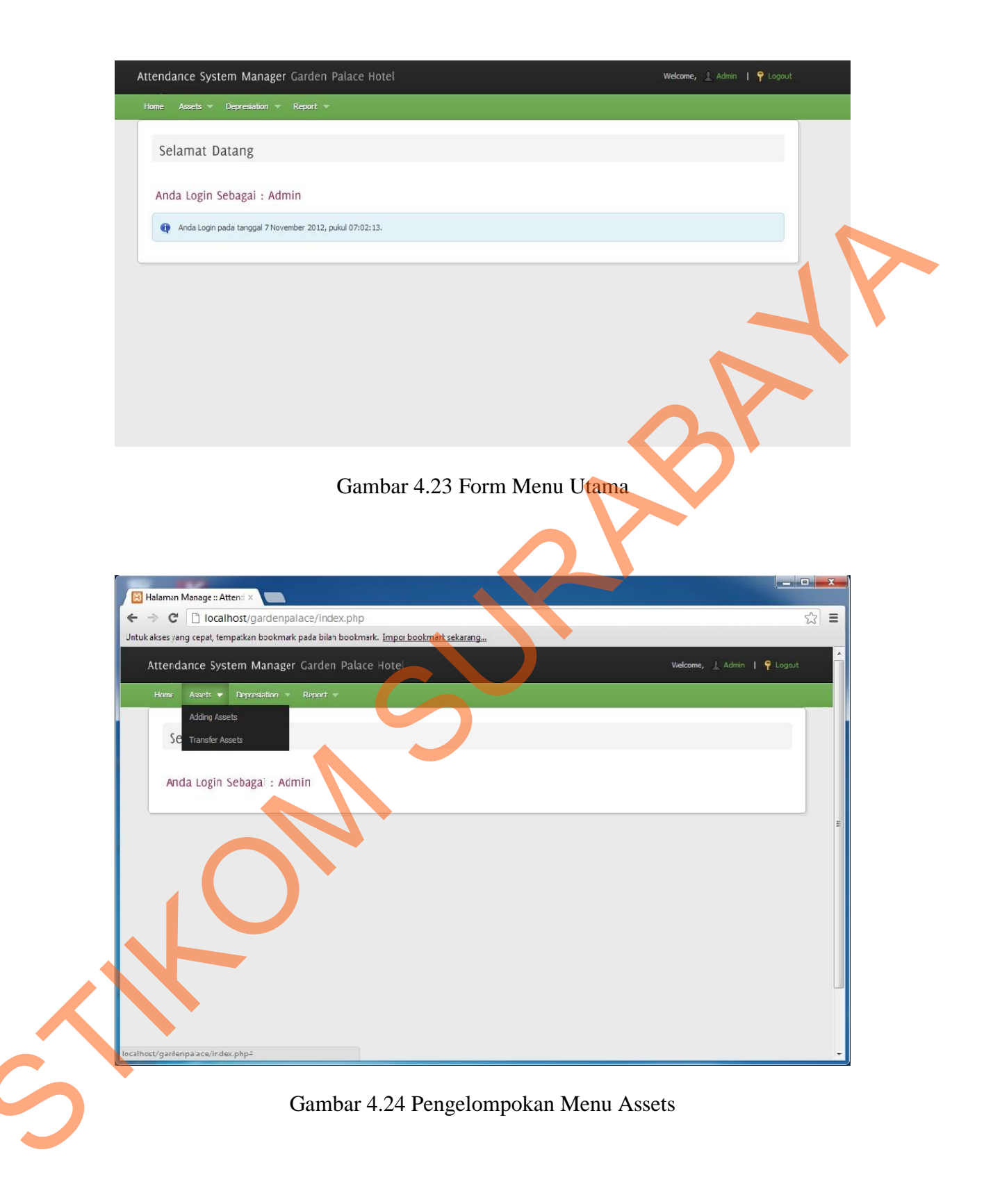

| Hilaman Manige :: Attend ×                                                                     |                             |
|------------------------------------------------------------------------------------------------|-----------------------------|
| Unfuk akses yarg cepat, tempatkan bookmark pada bilah bookmark. <u>Impor bookmark sekarang</u> | 2 =                         |
| Attendance System Manager Garden Palace Hotel                                                  | Welcome, 🔬 Admin 📔 🤗 Lagout |
| Home Assets = Derivedation = Derivet =                                                         |                             |
| Depresas                                                                                       |                             |
| Selamat D ListDepresiasi                                                                       |                             |
|                                                                                                |                             |
| Anda Login Sebagai : Admin                                                                     |                             |
|                                                                                                |                             |
|                                                                                                | E.                          |
|                                                                                                |                             |
|                                                                                                |                             |
|                                                                                                |                             |
|                                                                                                |                             |
|                                                                                                |                             |
|                                                                                                |                             |
|                                                                                                |                             |
|                                                                                                |                             |
| locahost/garderpalace/index.pho#                                                               | -                           |
|                                                                                                |                             |
| Gambar 4.25 Pengelompokan N                                                                    | Ienu Depresiasi             |
|                                                                                                |                             |
|                                                                                                |                             |
|                                                                                                |                             |
| Halaman Manage:: Attend ×                                                                      |                             |
| ← → C 🗋 localhost/gardenpalace/index.php                                                       | tz ≡                        |
| Untuk akses yang cepat, tempatkan bookmark pada bilan bookmark. Impor bookmark sekarang        | A                           |
| Attendance System Manager Garden Palace Hotel                                                  | Welcome, 🔔 Admin   📍 Logout |
| Home Assets - Jepresenon - Report -                                                            |                             |
| Report Transfer                                                                                |                             |
| Selamat Datang Report Depresiation                                                             |                             |
|                                                                                                |                             |
| Anda Login Sebagai : Admin                                                                     |                             |
|                                                                                                |                             |
|                                                                                                |                             |
|                                                                                                |                             |
|                                                                                                |                             |
|                                                                                                |                             |
|                                                                                                |                             |
|                                                                                                |                             |
|                                                                                                |                             |
|                                                                                                |                             |
|                                                                                                |                             |
|                                                                                                |                             |

Gambar 4.26 Pengelompokan Menu Report

### 3. Form Adding Assets

Form *Adding Assets* adalah form yang digunakan untuk menginputkan data-data master pada aset, yang digunakan untuk data awal yang berisikan nama aset, jumlah barang, harga barang, harga total, nama supplier, tanggal masuk, tahun penyusutan, biaya penyusutan per bulan, prosentase penyusutan barang, coa atau nomor resi barang, departemen, kategori, sub kategori, outlet, *remark* atau keterangan barang dan jumlah unit barang tersebut. Selain itu sistem ini tidak dapat melakukan pengubahan pada master aset, hal ini dilakukan untuk mengurangi adanya *bug* atau penggandaan data.

| Attendance Sy | rstem Manager Garden Palace Hotel |                       | Welcome, 🛓 Admin |
|---------------|-----------------------------------|-----------------------|------------------|
| Home Assets   | • Depresiation • Report •         |                       |                  |
|               | Ado                               | ling Assets           |                  |
|               | Nama Aset:                        | Departement :         |                  |
|               | Jumbh :                           | Category:             |                  |
|               | Unit:                             | Sub Category:         | •                |
|               | Cost:                             | Outlet:               |                  |
|               | Amount :                          | Tanggal Masuk: 2012-1 | 1-07             |
|               | Supplier :                        | Remark :              |                  |
|               | Penyusutan:                       | Biaya Susut :         |                  |
|               | Nilai<br>Penyusutan:              | Coa :                 |                  |
|               |                                   | Simpan                |                  |

| Halaman Manage:: Allentix                            |                                        |                 |                             |  |
|------------------------------------------------------|----------------------------------------|-----------------|-----------------------------|--|
| ← → C D localhost/gardenpalace/ase                   | t_tambah.php                           |                 | 요 =                         |  |
| Untuk akses yang cepat, tempatkan bookmark pada bila | a bookmark. <u>Impor bookmark seka</u> | rang            |                             |  |
| Attendance System Manager Garder                     | n Palace Hotel                         |                 | Welcome, 🤰 Admir   🤗 Loqout |  |
| Home Assets & Depresiation & Report                  | *                                      |                 |                             |  |
|                                                      | Addi                                   | ng Assets       |                             |  |
| Nama Aset :                                          | mobil xenia                            | Departement :   | Accounting                  |  |
| Jumlah :                                             | 5                                      | Category :      | Euilding 🔳                  |  |
| Unit :                                               | unit                                   | Sub Category :  | Euliding Fermai 💌           |  |
| Cost :                                               | 100000000                              | Outlet :        | Atom                        |  |
| Amount :                                             | 50000000                               | Tanggal Masuk : | 2017-02-06                  |  |
| Supplier :                                           | tcycta                                 | Remark:         | teyrta                      |  |
| Penyusutan:                                          | 8                                      | Biaya Susut :   | 5208333.33                  |  |
| Nilai<br>Penyusutan:                                 | 12                                     | Coa:            | 155.5 000                   |  |
|                                                      |                                        | Simpan Cancel   |                             |  |

Gambar 4.28 Form Adding Assets

# 4. Form Transfer Assets

Form *transfer assets* digunakan melakukan transfer aset antar departemen yang ada di dalam Garden Palace Hotel Surabaya, yang kemudian data tersebut akan disimpan pada *database* transfer\_aset, sistem ini memberikan *feature* berupa daftar aset yang berada pada master aset dengan cara *user* menekan "*Link*" dan nantinya akan diarahkan ke dalam form daftar aset. Selanjutnya akan dijelaskan pada gambar 4.32 dan gambar 4.33.

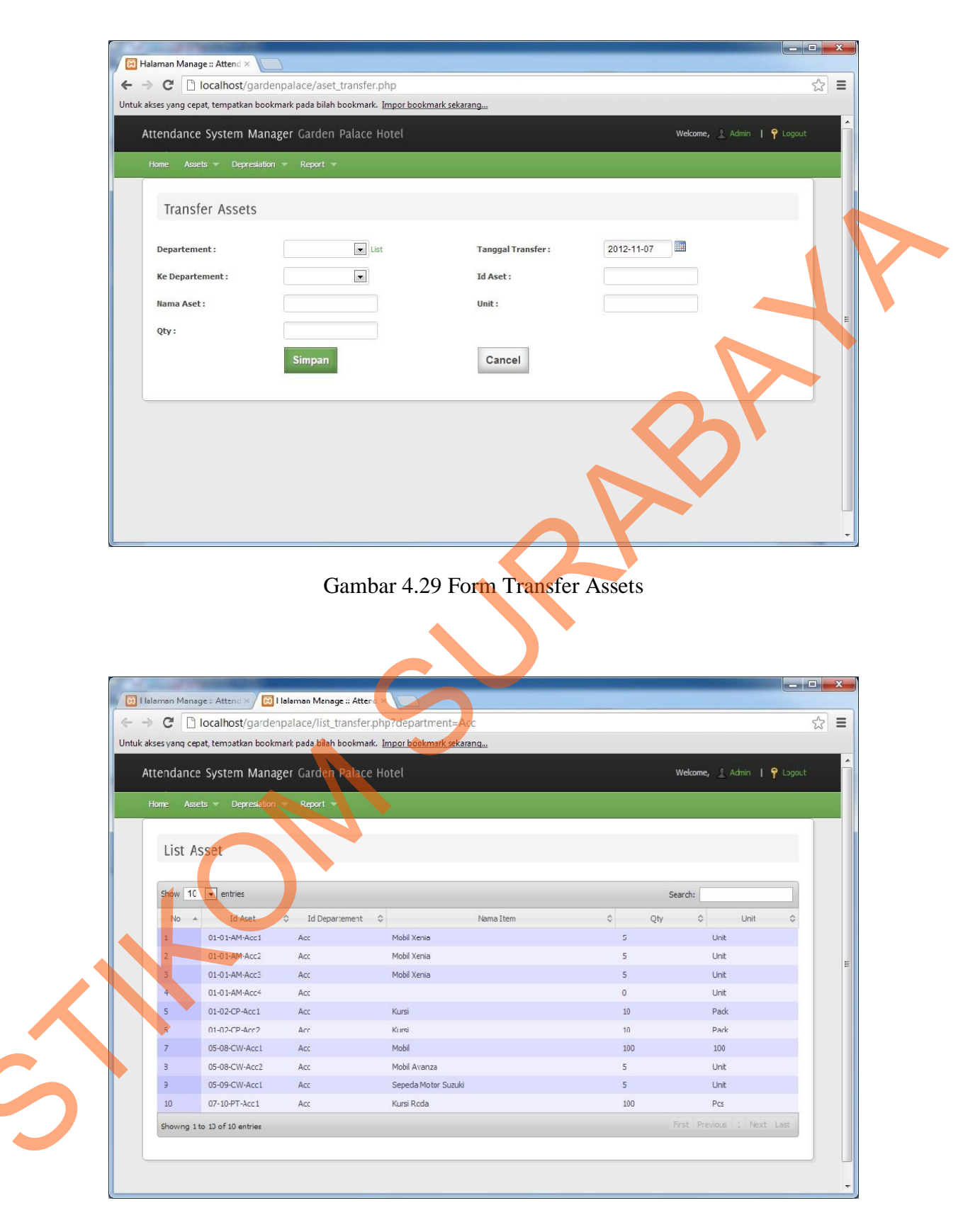

Gambar 4.30 Form Master Aset

### 5. Form Depresiasi

Form depresiasi adalah form yang digunakan untuk melakukan pencarian total depresiasi berdasarkan departemen dan tahun.

| 🛛 🔀 Halaman Manage :: Attend 🗴 🔀 Halaman Manage :: Attend 🗴 💽                           |                             |   |
|-----------------------------------------------------------------------------------------|-----------------------------|---|
| ← → C 🗋 localhost/gardenpalace/depresiasi.php                                           | <b>ا ا</b>                  |   |
| Untuk akses yang cepat, tempatkan bookmark pada bilah bookmark. Impor bookmark sekarang |                             |   |
| Attendance System Manager Garden Palace Hotel                                           | Welcome, 🤰 Admin   📍 Logout |   |
| Home Assets = Depresiation = Report =                                                   |                             |   |
| Depresiasi                                                                              |                             |   |
| Departement : 💌<br>Tahun : Pilih Tahun 🔍                                                |                             |   |
| Simpan Cancel                                                                           |                             |   |
|                                                                                         |                             |   |
|                                                                                         |                             |   |
|                                                                                         |                             | l |

Gambar 4.31 Form Depresiasi

6. Form List Depresiasi

Form list depresiasi digunakan untuk menampilkan hasil depresiasi dari from depresiasi yang terdapat pada gambar 4.33, jika terdapat nilai depresiasi yang sudah mencapai nilai 0 maka sistem akan memberi peringatan berupa simbol tanda seru.

| Untuk akses yang                                                                                                    | cepat, tempatkan bookm                                                                                                    | ark pada bilah bookmark. <u>In</u>                                                                                                    | npor bookmark sekarang                                                                                           |                                                                                                    |                                                                                                    |                                                                                                    |              |
|----------------------------------------------------------------------------------------------------|----------------------------------------------------------------------------------------------------|----------------------------------------------------------------------------------------------------|----------------------------------------------------------------------------------------------------|----------------------------------------------------------------------------------------------------|----------------------------------------------------------------------------------------------------|----------------------------------------------------------------------------------------------------|--------------|
| Attenda                                                                                                    | nce System <u>Manag</u>                                                                                                    | er Garden Palace <u>Ho</u>                                                                                                    | otel                                                                                                    |                                                                                                    | Welcome,                                                                                                    | Admin   🤗 Logout                                                                                                    |              |
| Home                                                                                                    | Accete = Democration                                                                                                    | = Depart =                                                                                                    |                                                                                                    |                                                                                                    |                                                                                                    |                                                                                                    |              |
|                                                                                                    |                                                                                                    | in the point of the point of th |                                                                                                    |                                                                                                    |                                                                                                    |                                                                                                    |              |
| List                                                                                                    | Depresiasi                                                                                                    |                                                                                                    |                                                                                                    |                                                                                                    |                                                                                                    |                                                                                                    |              |
| Print                                                                                                    | Pdf                                                                                                    |                                                                                                    |                                                                                                    |                                                                                                    |                                                                                                    |                                                                                                    |              |
|                                                                                                    |                                                                                                    |                                                                                                    |                                                                                                    |                                                                                                    |                                                                                                    |                                                                                                    |              |
| Show                                                                                                    | 10 💌 entries                                                                                                    |                                                                                                    |                                                                                                    |                                                                                                    | Search:                                                                                                    |                                                                                                    |              |
| No                                                                                                    | ▲ Id Aset \$                                                                                                    | Id Departement 💲                                                                                                    | Nama Item                                                                                                    | ≎ Tanggal ≎                                                                                                    | Penyusutan per<br>bulan                                                                                                    | Total<br>penyusutan                                                                                                    |              |
| 1                                                                                                    | 01-02-CP-A&G1                                                                                                    | A&G                                                                                                    | Kursi                                                                                                    | 2000-01-03                                                                                                    | 208333                                                                                                    | 80                                                                                                    |              |
| 2                                                                                                    | 03-03-CW-A&G1                                                                                                    | A&G                                                                                                    | Meja Makan                                                                                                    | 2012-10-31                                                                                                    | 555556                                                                                                    | 146666624                                                                                                    |              |
| 3                                                                                                    | 03-03-CW-A&G2                                                                                                    | A&G                                                                                                    | Meja Makan                                                                                                    | 2012-10-31                                                                                                    | 555556                                                                                                    | 146666624                                                                                                    |              |
| 4                                                                                                    | 03-03-CW-A&G3                                                                                                    | A&G                                                                                                    | Meja Makan                                                                                                    | 00:00:00                                                                                                    | 555556                                                                                                    | 146666624                                                                                                    |              |
|                                                                                                    | 04.03.094.4401                                                                                                    | A&G                                                                                                    | Samoos                                                                                                    | 00:00:00                                                                                                    | 166627                                                                                                    | 35000072                                                                                                    |              |
|                                                                                                    | 04-03-CW-A861                                                                                                    | Adla                                                                                                    | Semoga                                                                                                    | 00:00:00                                                                                                    | 100001                                                                                                    | 22222272/2                                                                                                    |              |
| Showin                                                                                                    | ig 1 to 5 of 5 entries                                                                                                    |                                                                                                    |                                                                                                    |                                                                                                    | First Previou                                                                                                    | s 1 Next Last                                                                                                    |              |
|                                                                                                    |                                                                                                    |                                                                                                    |                                                                                                    |                                                                                                    |                                                                                                    |                                                                                                    |              |
|                                                                                                    |                                                                                                    | Gamba                                                                                                    | ur 4.32 Form Li                                                                                                  | ist Depresiasi                                                                                                    |                                                                                                    |                                                                                                    |              |
| Halaman M                                                                                                    | anane - Attend X VIII H                                                                                                    | Gamba                                                                                                    | ur 4.32 Form Li                                                                                                  | ist Depresiasi                                                                                                    |                                                                                                    |                                                                                                    | 2 ×          |
| Halaman M<br>← → ℃                                                                                                  | anage:: Attend × \ 🔀 H<br>🗅 localhost/gardenj                                                                                                    | Gamba<br>alaman Manage :: Atten<br>palace/list.php                                                                                                    | ur 4.32 Form Li                                                                                                  | ist Depresiasi                                                                                                    |                                                                                                    |                                                                                                    | ×            |
| Halaman M<br>← → ℃<br>Untuk akses yang                                                                              | anage :: Attend × ) [2] H<br>[1] localhost/gardenj<br>cepat, tempatkan bookm                                                                                                    | Gamba<br>alaman Manage :: Atten<br>palace/list.php<br>ark pada bilah bookmark. In                                                                                                    | ur 4.32 Form Li                                                                                                  | ist Depresiasi                                                                                                    |                                                                                                    |                                                                                                    | יא ב<br>לצ ≡ |
| Halaman M<br>← → ℃<br>Untuk akses yang<br>Attenda                                                                   | anage :: Attend × \2 H<br>Cocalhost/gardenj<br>cepat, tempatkan bookm<br>nce System Manag                                                                                                    | Gamba<br>alaman Manage :: Atten<br>palace/list.php<br>ark pada bilah bookmark. In<br>er Garden Palace Ho                                                                                                    | ur 4.32 Form Li                                                                                                  | ist Depresiasi                                                                                                    | Welcome, 2                                                                                                    | . Admin   📍 Logout                                                                                                    | • ×<br>☆ =   |
| Halaman M<br>$\leftarrow \Rightarrow C$<br>Untuk akses yang<br>Attendau<br>Home                                     | anage :: Attend × ) (2) H<br>) localhost/gardeny<br>cepat, tempatkan bookm<br>nce System Manag<br>Assets = Depresion                                                                                                    | Gamba<br>alaman Manage :: Atten<br>palace/list.php<br>ark pada bilah bookmark. In<br>er Garden Palace Ho<br>Report                                                                                                    | nr 4.32 Form Li                                                                                                  | ist Depresiasi                                                                                                    | Welcome, 2                                                                                                    | Admin   📍 Logout                                                                                                    |              |
| Halaman M<br>← → ℃<br>Untuk akses yang<br>Attendat<br>Home                                                          | anage :: Attend × ) 🔀 H<br>Discalhost/gardenj<br>cepat, tempatkan bookm<br>nce System Manag<br>Assets - Depresetion                                                                                                    | Gamba<br>alaman Manage :: Atten<br>palace/list.php<br>ark pada bilah bookmark. In<br>er Garden Palace Ho<br>Report +                                                                                                    | ur 4.32 Form Li                                                                                                  | ist Depresiasi                                                                                                    | Welcome, 2                                                                                                    | , Admin   🌳 Logout                                                                                                    |              |
| Halaman M<br>$\leftarrow \Rightarrow C$<br>Untuk akses yang<br>Attenda<br>Home<br>List                              | anage :: Attend × 😢 H<br>D localhost/gardenj<br>cepat, tempatkan bookm<br>nce System Manag<br>Assets – Depresiasi                                                                                                    | Gamba<br>alaman Manage :: Atten<br>palace/list.php<br>ark pada bilah bookmark. In<br>er Garden Palace Ho<br>Report                                                                                                    | nr 4.32 Form Li                                                                                                  | ist Depresiasi                                                                                                    | Welcome,                                                                                                    | . Admin   📍 Logout                                                                                                    |              |
| Halarman M<br>← → C<br>Untuk akses yang<br>Attendat<br>Home<br>List<br>Print                                        | anage :: Attend × R H<br>Cepat, tempatkan bookm<br>nce System Manag<br>Assets - Depresention<br>Depresiasi<br>Pdf                                                                                                    | Gamba<br>alaman Manage :: Atten<br>oalace/list.php<br>ark pada bilah bookmark. In<br>er Carden Palace Ho<br>Report                                                                                                    | ur 4.32 Form Li<br>npor böskmark sekarang<br>stel                                                                | ist Depresiasi                                                                                                    | Welcome, 2                                                                                                    | , Admin   🃍 Logout                                                                                                    |              |
| Halaman M<br>← → C'<br>Untuk akses yang<br>Attendal<br>Home<br>List<br>Print                                        | anage :: Attend × ) (2) H<br>) localhost/gardenj<br>cepat, tempatkan bookm<br>nce System Manag<br>Assets × Depresiation<br>Depresiasi<br>Pdf                                                                                            | daman Manage :: Atten<br>Dalace/list.php<br>ark pada bilah bookmark. In<br>er Garden Palace Ho<br>Report                                                                                                    | ur 4.32 Form Li                                                                                                  | ist Depresiasi                                                                                                    | Welcome,                                                                                                    | . Admin   📍 Logout                                                                                                    |              |
| Halaman M<br>Halaman M<br>Halaman M<br>Home<br>Home<br>List<br>Print<br>Show<br>No                                  | anage :: Attend × (2) H<br>I localhost/gardenj<br>cepat, tempatkan bookm<br>nce System Manag<br>Assets > Depresinion<br>Depresiasi<br>Pdf<br>10 • entres                                                                                | Gamba                                                                                                    | nr 4.32 Form Li                                                                                                  | ist Depresiasi                                                                                                    | Welcome, 2<br>Search:                                                                                                    | Admin   P Logout                                                                                                    |              |
| Halaman M<br>← → ℃<br>Untuk akses yang<br>Attendal<br>Home<br>List<br>Print<br>Show<br>Ne                           | anage :: Attend × 💓 H<br>Cepat, tempatkan bookm<br>nce System Manag<br>Assets – Depresiation<br>Depresiasi<br>Pdf<br>10 🗨 entres<br>Id Asset 🗢                                                                                          | alaman Manage :: Atten<br>Dalace/list.php<br>ark pada bilah bookmark. In<br>er Garden Ralace Ho<br>Report                                                                                                    | nr 4.32 Form Li<br>nper béokmarksekarang<br>otel<br>Nama Item                                                    | tist Depresiasi                                                                                                    | Welcome, 2<br>Search:<br>Penyusutan per<br>bulan                                                                                                    | Admin   P Logout                                                                                                    |              |
| Halaman M<br>$\leftarrow \rightarrow C'$<br>Untuk akses yang<br>Attenda<br>Home<br>List<br>Print<br>Show<br>No<br>1 | anage :: Attend ×<br>I localhost/gardenj<br>cepat, tempatkan bookm<br>nce System Manag<br>Assets × Depresision<br>Depresiasi<br>Pdf<br>10 • entres<br>10 • ld Aset ¢<br>01-02-CP-ASG1                                                   | Gamba<br>alaman Manage :: Atten<br>balace/list.php<br>ark pada bilah bookmark. In<br>er Garden Palace Ho<br>Repot<br>Id Departement<br>ABG                                                                                                    | nr 4.32 Form Li<br>npor bookmark sekarang<br>Itel<br>Nama Item<br>Kursi                                          | tist Depresiasi                                                                                                    | Welcome, 2<br>Search:<br>Penyusutan per<br>bulan<br>208333                                                                                                    | Admin   Ŷ Logout                                                                                                    |              |
| Halaman M<br>← → C<br>Untuk akses yang<br>Attendat<br>Home<br>List<br>Print<br>Show<br>No<br>1<br>2                 | anage :: Attend × )<br>Collocalhost/garden;<br>cepat, tempatkan bookm<br>nce System Manag<br>Assets Depresention<br>Depresiasi<br>Puff<br>10 • entites<br>10 • ontites<br>01-02-CP-A&G1<br>03-03-CW-A&G1                                | Camba<br>alaman Manage :: Atten<br>Dalace/list.php<br>ark pada bilah bookmark. In<br>er Garden Palace Ho<br>Report +<br>Id Departement<br>A&G<br>A&G                                                                                                    | ar 4.32 Form Li                                                                                                  | ist Depresiasi           ○         Tanggal         ○           2000-01-03         ○         ○           0:00:00         2012-10-31         ○                                                                                                    | Welcome, 2<br>Search: 2<br>Penyusutan per<br>bulan 208333 2                                                                                                    | CAdmin   ♥ Logout                                                                                                    |              |
| Halaman M<br>← → C<br>Untuk akses yang<br>Attendal<br>Home<br>List<br>Print<br>Show<br>No<br>1<br>2<br>3            | anage :: Attend × 💓 H<br>Collost/gardenj<br>cepat, tempatkan bookm<br>nce System Manag<br>Assets × Depresiation<br>Depresiasi<br>Pdf<br>10 • entres<br>01-02-CP-A8G1<br>03-03-CW-A8G2                                                   | Gamba<br>alaman Manage :: Atten<br>balace/list.php<br>ark pada bilah bookmark. In<br>er Garden Palace Ho<br>Report<br>Id Departement \$<br>A&G<br>A&G                                                                                                    | nr 4.32 Form Li<br>npor bdokmark sekarang<br>Dtel<br>Nama Item<br>Kursi<br>Meja Makan                            | ist Depresiasi<br>Tanggal ¢<br>2000-01-03<br>00:00:00<br>2012-10-31<br>00:00:00                                                                                                    | Welcome,         2           Penyusutan per<br>bulan         2           208333         2           555556         5                                                        | Admin   P Logout<br>Total<br>penyusutan<br>0 O<br>79999904<br>79999904                                                                                                    |              |
| Halaman M<br>← → C<br>Untuk akses yang<br>Attenda<br>Home<br>List<br>Print<br>Show<br>Ne<br>1<br>2<br>3<br>4        | anage :: Attend × )<br>Collabost/garden;<br>cepat, tempatkan bookm<br>nce System Manag<br>Assets > Depreshion<br>Depreshasi<br>10 • entres<br>10 • ontres<br>01-02-CP-A8G1<br>03-03-CW-A8G2<br>03-03-CW-A8G3                            | Gamba<br>alaman Manage :: Atten<br>Dalace/list.php<br>er Garden Palace Ho<br>Report<br>Id Departement ¢<br>A&G<br>A&G<br>A&G                                                                                                    | ar 4.32 Form Li                                                                                                  | Ist Depresiasi           ↓         Tanggal         ↓           ↓         Z000-01-03         ↓           ↓         Z000-01-03         ↓           ↓         Z000-01-03         ↓           ↓         Z000-01-03         ↓           ↓         Z000-01-03         ↓           ↓         Z012-10-31         ↓           ↓         Z012-10-31         ↓           ↓         Z012-10-31         ↓           ↓         Z012-10-31         ↓           ↓         Z012-10-31         ↓                                                                                                    | Welcome,         2           Penyusutan per<br>bulan         2           208333         2           555556         5                                                        | Total <ul> <li></li></ul>                                                                                                    |              |
| Halaman M<br>C -> C<br>Untuk akses yang<br>Attendar<br>Home<br>List<br>Print<br>Show<br>No<br>1<br>2<br>3<br>4<br>5 | anage :: Attend × (2) H<br>Docalhost/gardenj<br>cepat, tempatkan bookm<br>nce System Manag<br>Assets v Depresion<br>Depresiasi<br>Pdf<br>10 • ontres<br>10 • ontres<br>01-02-CP-A8G1<br>03-03-CW-A8G2<br>03-03-CW-A8G3<br>04-03-CW-A8G3 | Gamba                                                                                                    | ar 4.32 Form Li<br>npor bookmark sekarang<br>tel<br>Nama Item<br>Kursi<br>Maja Makan<br>Maja Makan<br>Maja Makan | ist Depresiasi<br>Tanggal ¢<br>2000-01-03<br>00:00:00<br>2012-10-31<br>00:00:00<br>2012-10-31<br>00:00:00<br>2012-10-31<br>00:00:00<br>2012-10-31<br>00:00:00<br>2012-00-13<br>00:00:00<br>2012-00-13<br>00:00:00<br>2012-00-13<br>00:00:00<br>2012-00-13<br>00:00:00<br>2012-00-31<br>00:00:00<br>2012-00-31<br>00:00<br>2012-00-31<br>00:00<br>2012-00<br>2012-0 | Welcome,         2           Penyusutan per<br>bulan         2           208333         2           555556         2           555556         1           2166667         1 | Total         P         Logout           penyusutan         •           0         •           79999904         -           79999904         -           15999932         - |              |

Gambar 4.33 Form List Depresiasi Nilai 0

# 7. Form Report Transfer

Form *report transfer* digunakan untuk mencetak laporan transfer aset berdasarkan departemen, bulan, dan tahun. Sistem ini dapat digunakan juga menyimpan laporan tersebut berupa pdf.

|   | Halaman Manage :: Attend ×                                                                                                    |   |
|---|----------------------------------------------------------------------------------------------------|---|
|   | Attendance System Manager Garden Palace Hotel Wekome, Addin I 🕈 Logout                                                                           |   |
|   | Hone Assets * Depresation * Report *     Report Transfer   Departement:   Bulan:   -Pillh Bulan - •   Tahun :   Pillin Tahun •   Simpan   Cancel | E |
|   |                                                                                                    |   |
|   | Gambar 4.34 Form Report Transfer                                                                                                    |   |
| < |                                                                                                    |   |
| 2 |                                                                                                    |   |

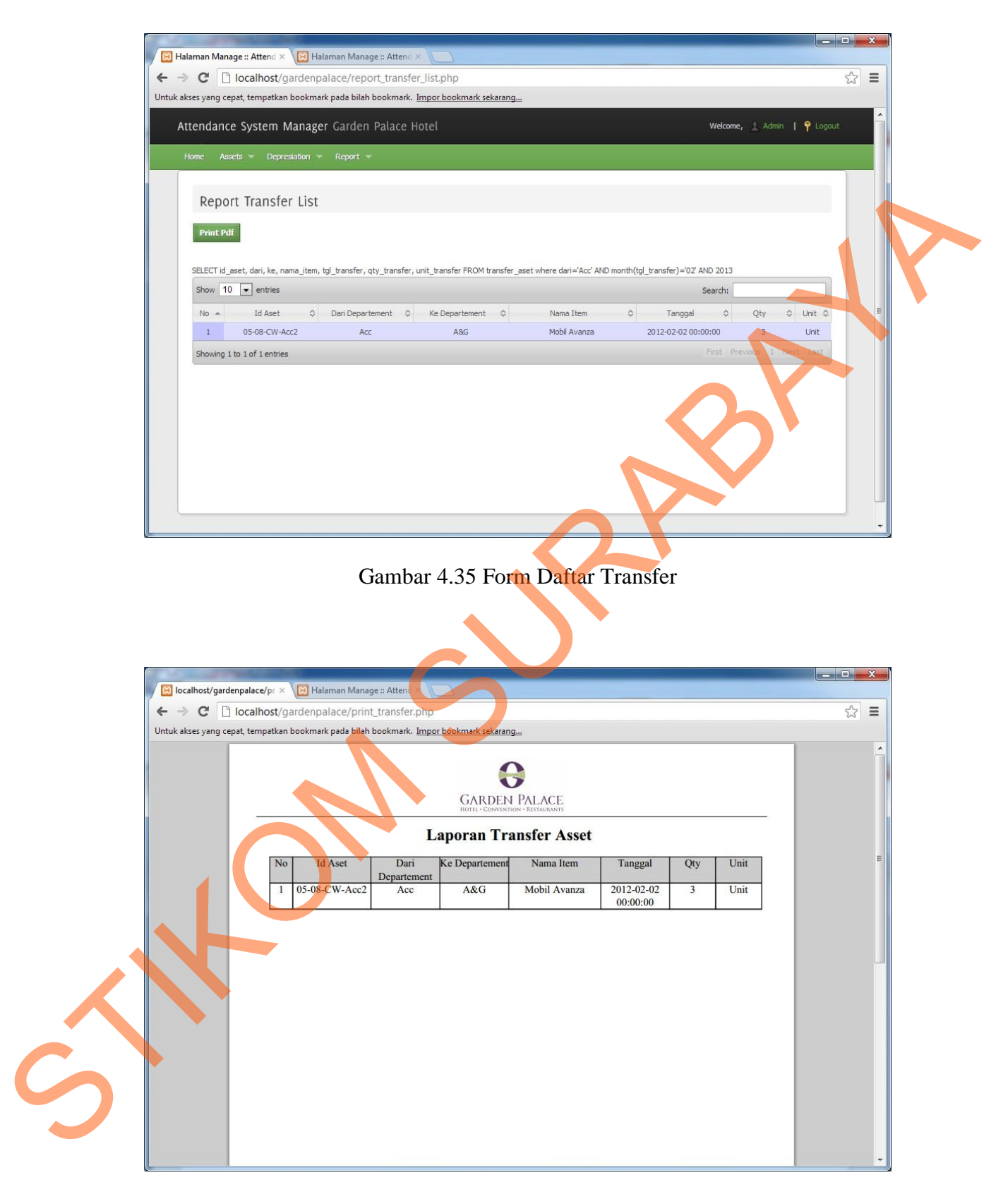

Gambar 4.36 Form Print Transfer

# 8. Form Report Depresiasi

Form *report depresiasi* digunakan untuk mencetak laporan berupa total depresiasi berdasarkan tahun yang dipilih dan berdasarkan tiap-tiap departemen yang dipilih juga.

| ocalhost/garden | oalace/re; ×<br>ocalhost/g<br>t, tempatkar | B Halaman Mana<br>gardenpalace/repon<br>n bookmark pada bilah | ge :: Attend ×<br>ort_depresiasi.p<br>bookmark. <u>Impor</u> | hp<br>bookmark sekara | ng         |                      |                  |       |    |
|-----------------|--------------------------------------------|---------------------------------------------------------------|--------------------------------------------------------------|-----------------------|------------|----------------------|------------------|-------|----|
|                 |                                            |                                                               |                                                              |                       | PALACE     |                      |                  |       |    |
|                 |                                            |                                                               | Lapor                                                        | an Depres             | siasi Tahu | in 2024              |                  |       | E. |
|                 | No                                         | Id Aset                                                       | Id Departement                                               | Nama Item             | Tanggal    | Penyusutan per bulan | Total penyusutan |       |    |
|                 | 1                                          | 01-02-CP-A&G1                                                 | A&G                                                          | Kursi<br>Maja Makan   | 2000-01-03 | 208333               | 0                |       |    |
|                 | 2                                          | 03-03-CW-A&G                                                  | A&G                                                          | Meia Makan            | 2012-10-31 | 555556               | 119999936        |       |    |
|                 | 4                                          | 03-03-CW-A&G2                                                 | A&G                                                          | Meja Makan            | 2012-10-31 | 555556               | 119999936        |       |    |
|                 | 5                                          | 04-03-CW-A&GI                                                 | A&G                                                          | Semoga                | 2013-06-13 | 166667               | 27999956         |       |    |
|                 |                                            |                                                               |                                                              |                       | Ś          |                      |                  |       |    |
|                 |                                            |                                                               | C                                                            | $\bigcirc$            |            | I                    | 🗄 🕞 Q            | ۹ 🖰 🖬 |    |

Gambar 4.37 Form Report Depresiasi